## **Manual Re-enrollments**

Sometimes the administrator only needs to assign a course repeatedly to certain employees, not to all the users enrolled in a course. This happens when one of the learners has scored lower than average during the final test and seemingly needs to review the course.

In this case, it's a good idea to use the manual course re-enrollment feature. You can do this even if there is automatic re-enrollment is already set up for the course.

1. Open a course and select the Enrollments tab.

| ← Edit (                              | Course    |               |              |            |              | ୍ଥି     |
|---------------------------------------|-----------|---------------|--------------|------------|--------------|---------|
| How to                                | o Sell Ca | rs Professio  | onally       |            |              |         |
| Outline                               | General   | Notifications | Availability | Completion | Enrollments  | Reports |
| Q Search Export to CSV New enrollment |           |               |              |            | w enrollment |         |

2. Then choose one or multiple employees to whom you want to reassign the course. Next, click the Reenroll link.

|              | 2 items selected                    | 🖉 Edit Enrollment Schedule | Reenroll (الله) | 间 Unenroll           |
|--------------|-------------------------------------|----------------------------|-----------------|----------------------|
| $\checkmark$ | Bella Stone<br>bstone@aol.com       | My Company                 | 11/1/19         | - no due Complete    |
| $\checkmark$ | Brian Richards<br>richbbb@gmail.com | My Company                 | 11/1/19         | - no due Not Started |

3. In the Course Re-enrollment window, specify the start and due dates and set up the access settings.

If in the **Due date** field, you select **For a period**, specify in how many days, weeks, months, or years the courses will be reassigned. **Note:** a month always has 30 days, and a year — 365 days.

Note: Current progress in the course will be deleted. That is to say, even if a student has already passed one of the four sections of the course, they will need to start the course over again.

| (                                                                                    | Course Re-enrollment       | ×  |  |  |
|--------------------------------------------------------------------------------------|----------------------------|----|--|--|
| Note: On re-enrollment, current completion progress for this course will be deleted. |                            |    |  |  |
| Leigh Ann Bellamy<br>leighann.bellamy                                                |                            |    |  |  |
| Start date:                                                                          | 12/29/2019 12:00 📋         |    |  |  |
| Due date:                                                                            | For a period ~ 10 months   | ^  |  |  |
| Restrict access:                                                                     | Do not restrict days weeks | ./ |  |  |
|                                                                                      | s years                    |    |  |  |

4. Now the period users have to complete the course within will be displayed under the Date column.

| Name                                  | Department                    | Date                | Status      | Re-enrollment Date  100 | Туре |
|---------------------------------------|-------------------------------|---------------------|-------------|-------------------------|------|
| Nick Moore                            | My Company                    | 12/29/19 - 10/24/20 | Complete    | 7/27/20                 | -    |
| Leigh Ann Bellamy<br>leighann.bellamy | Human Resources<br>My Company | 12/29/19 - 10/24/20 | Not Started | -                       | -    |

## (i) Important:

- 1. If you set up manual re-enrollment, the scheduled automatic re-enrollment will be canceled (if automatic re-enrollment is enabled for the course).
- 2. However, if a user successfully passes the manually assigned course, the course will be re-enrolled automatically next time after the indicated time period has passed (if automatic re-enrollment is enabled for the course).
- 3. The employee starts a reassigned course from scratch. The reassigned course and all its modules will now have the Not Started status.
- 4. Consequently, statistics on the reassigned course are collected as new. All the progress that the user has earlier made (the number of passed sections and modules) will be lost.